## 配信ライブお知らせからチケットを購入~視聴する方法(スマホ版)

Facebook やメールに記載された告知から チケットの購入方法~配信ライブの視聴方法の手引きです

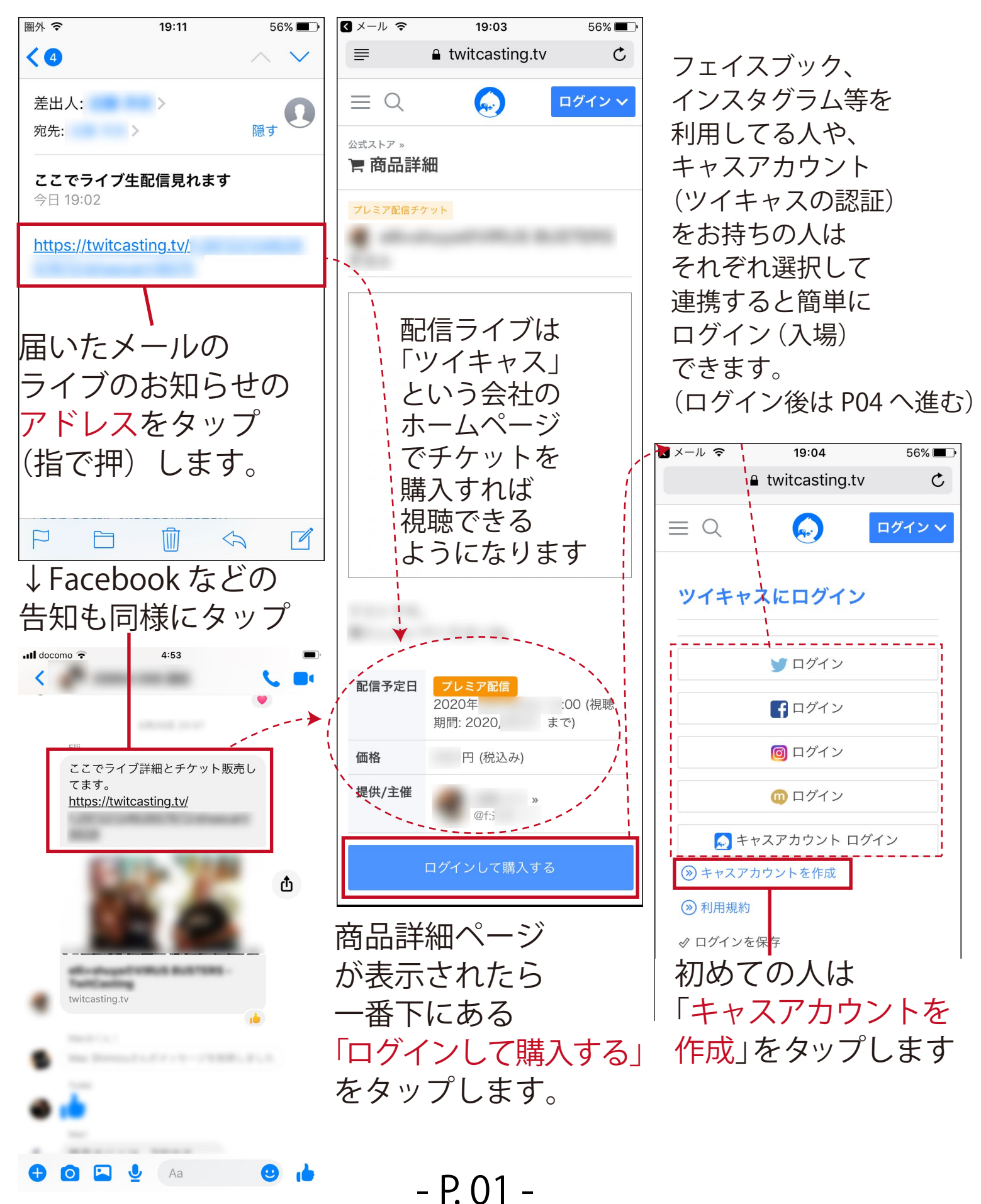

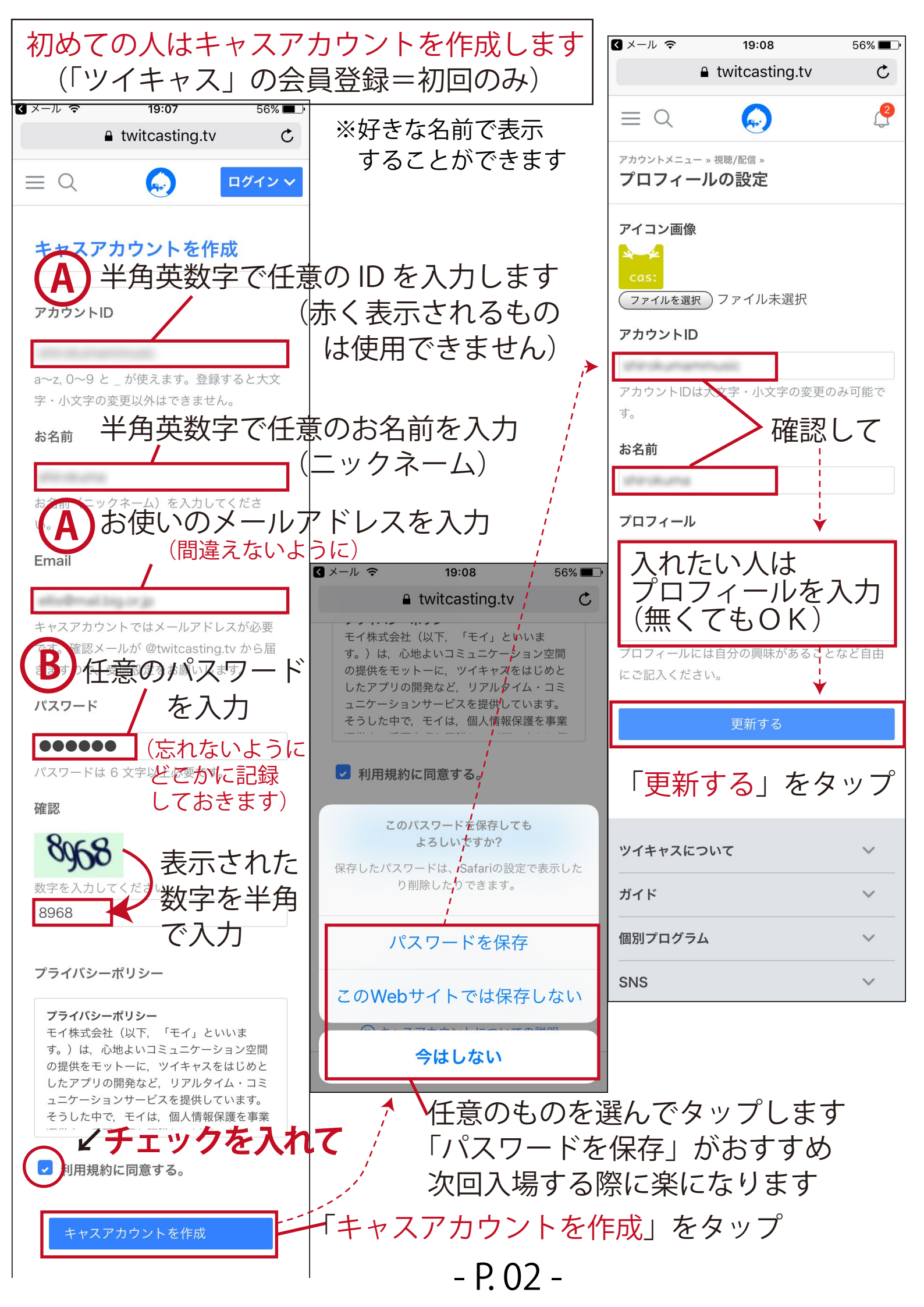

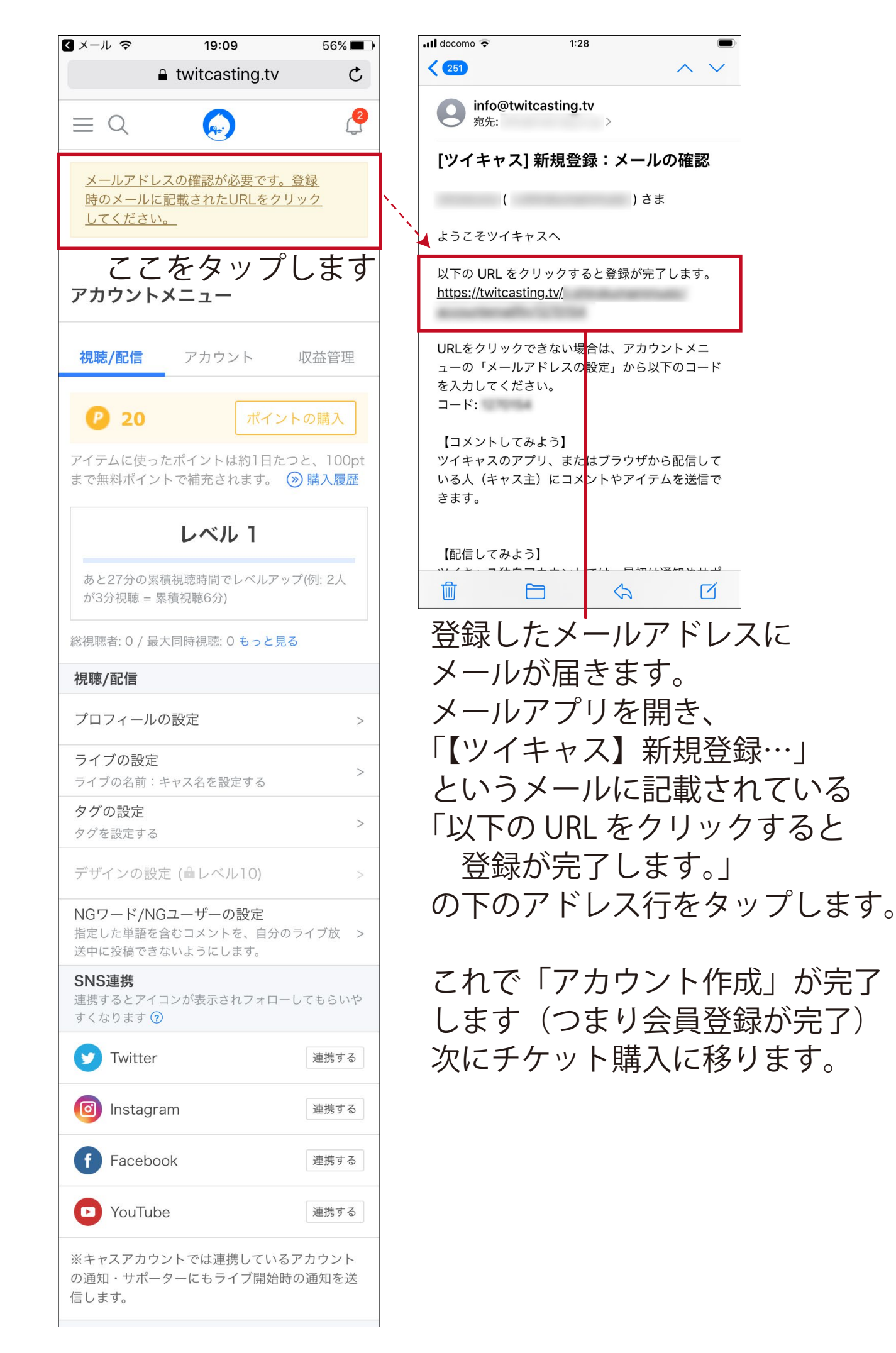

ログインできたら購入します

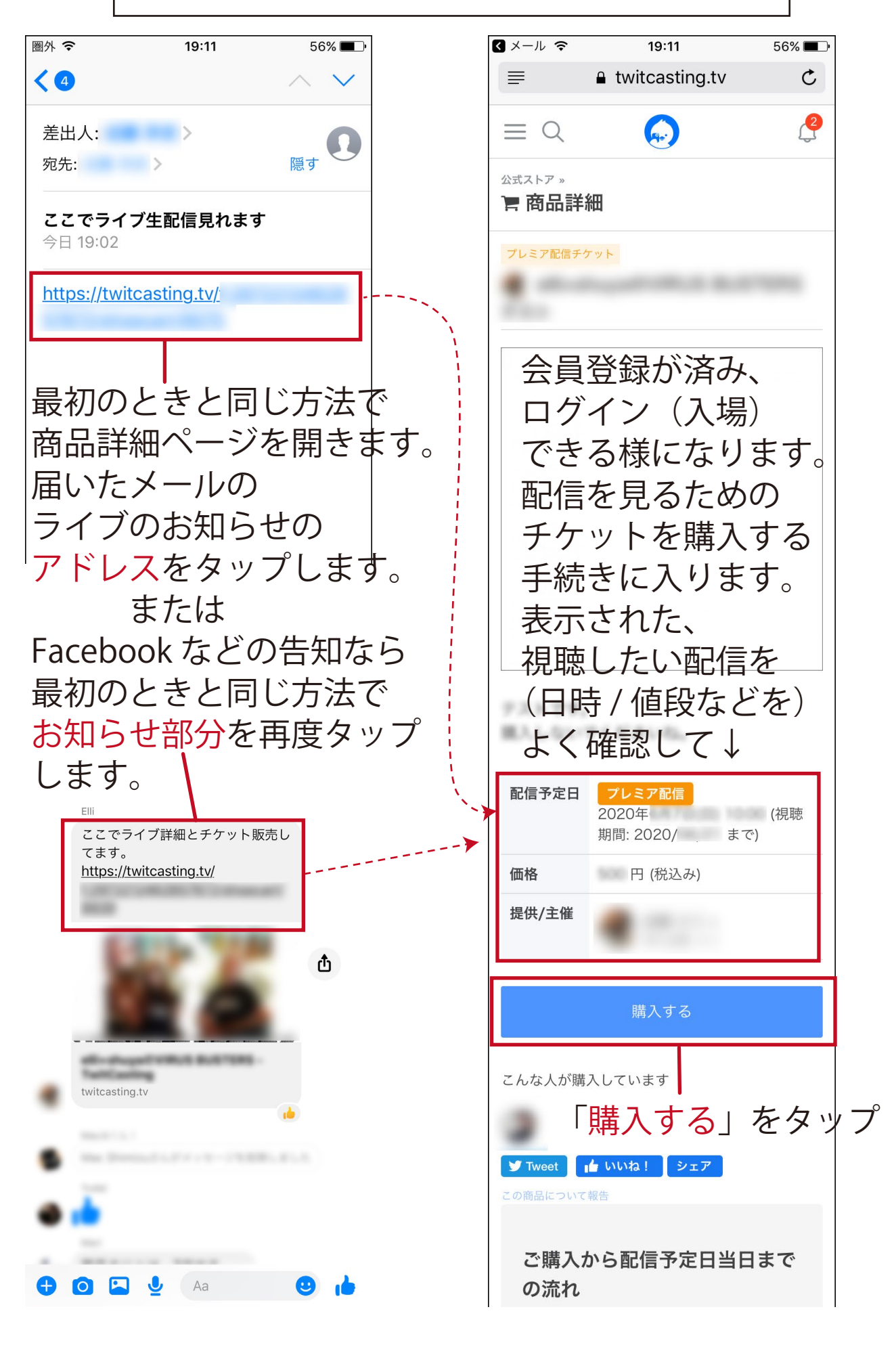

- P. 04 -

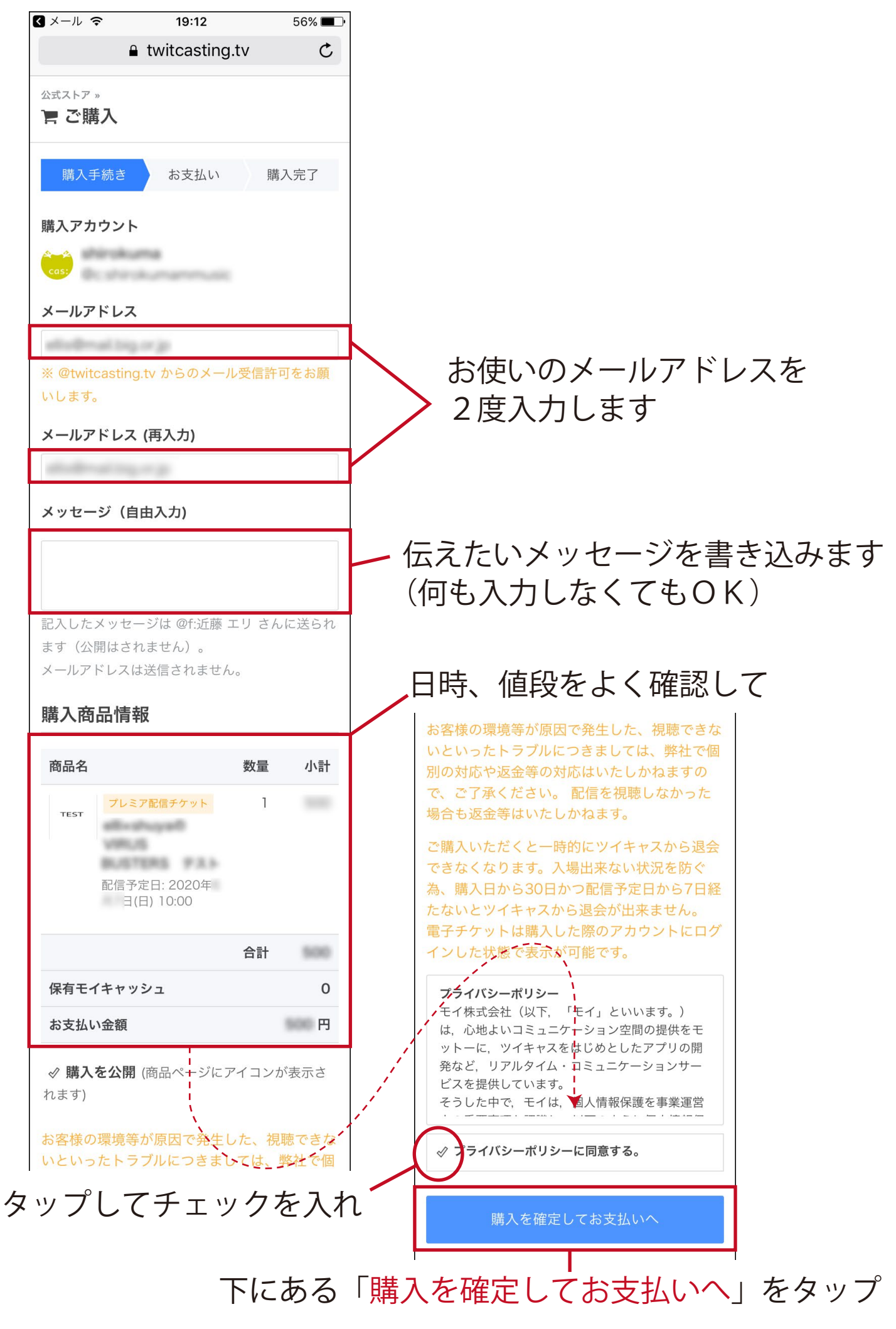

- P. 05 -

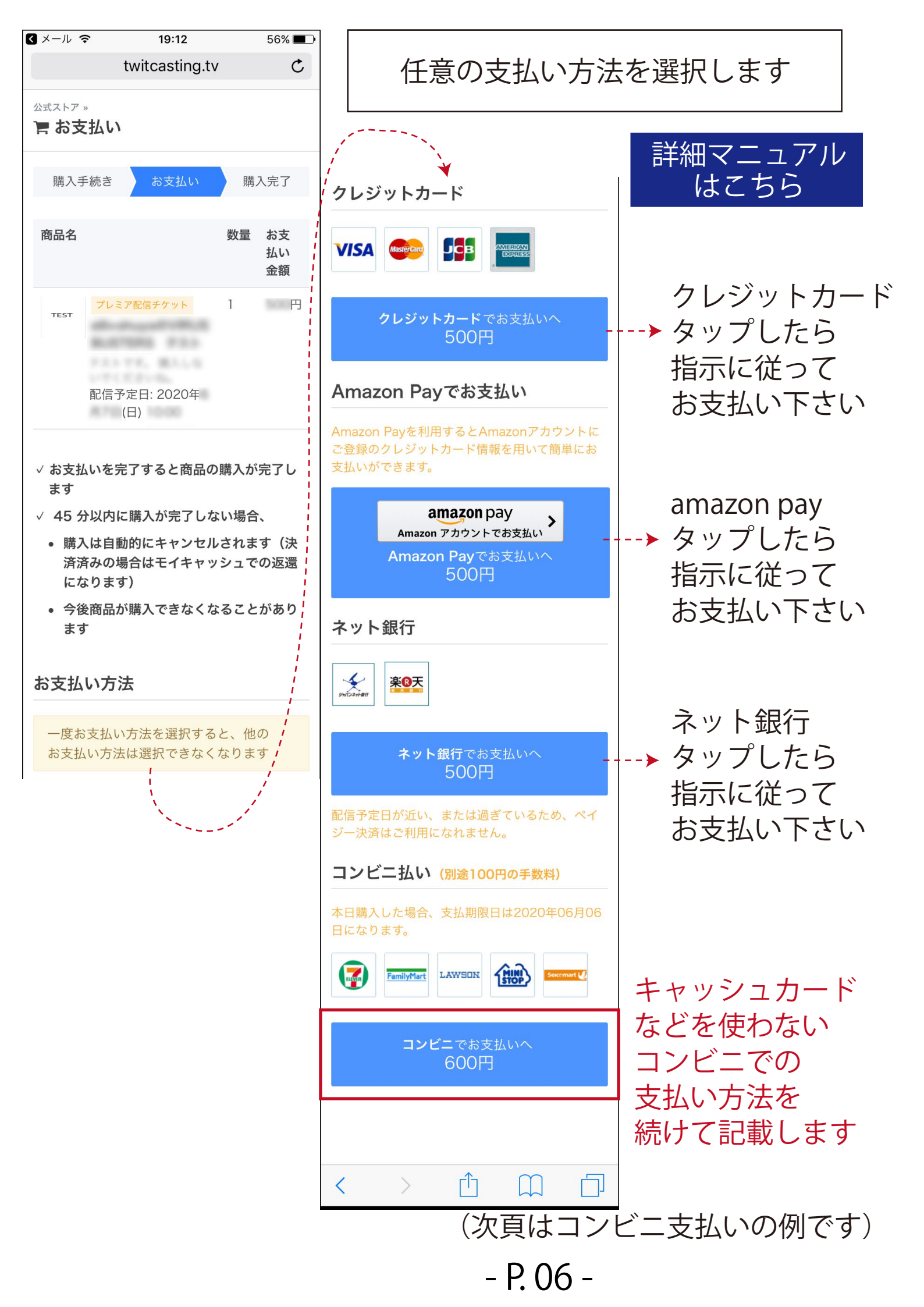

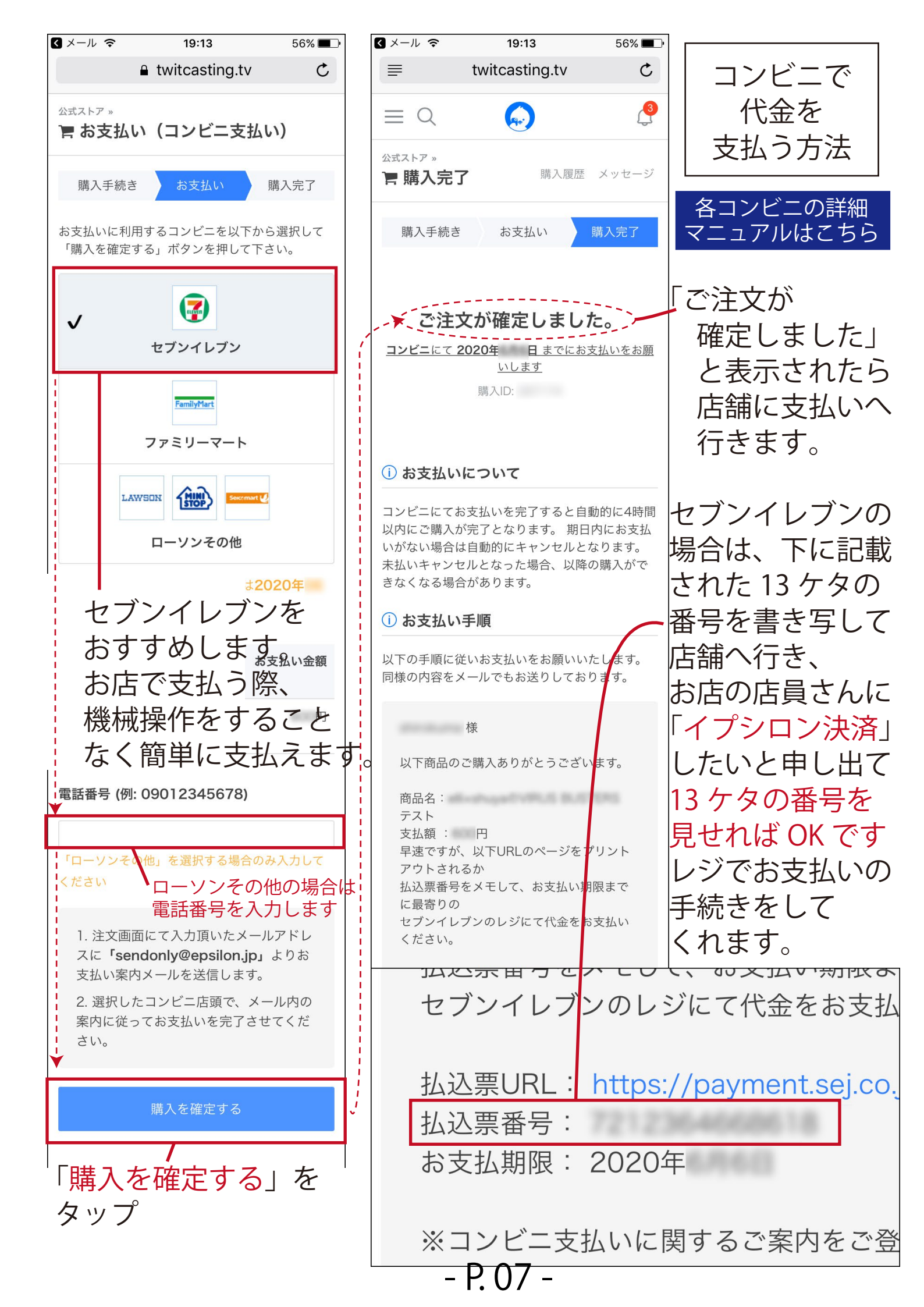

|                                                                              | III docomo 🗢 2:34                                                                                                    |
|------------------------------------------------------------------------------|----------------------------------------------------------------------------------------------------|
| 登録したメールアドレスにも、                                                               | < 253 ∧ ∨                                                                                                    |
| 「イプシロン決済」という                                                                 | <b>キャスマーケット</b> 昨日<br>宛先: >                                                                                                    |
| 確認のメールが届きます。                                                                 | [キャスマーケット] 購入が完了しまし                                                                                                    |
| ••••• <b>2:34</b>                                                            | た [ID: 1997]                                                                                                    |
|                                                                              | さま                                                                                                    |
| イプシロン決済     昨日       宛先:     >                                               | ,<br>購入アカウント:<br>購入日: 2020/                                                                                                    |
| コンビニ決済 お支払い受付番号のご案<br>内                                                      | 購入ID:<br>商品名:<br>配信予定日:                                                                                                    |
| 様                                                                            | 個数 :1<br>お支払い: 円                                                                                                    |
| この度は、ご注文ありがとうございます。<br>ご注文のお手続きが完了しました。                                      | ご購入ありがとうございました。                                                                                                    |
| 内容確認と併せて「払込票番号(13桁)」をメモ<br>し、<br>「お支払期限」(2020- )までにセブンイレブ<br>ンにて代金をお支払いください。 | ライブは、チケットを購入したアカウントでログイン後、出品者ユーザーのライブページにアクセスすると視聴できます。<br>配信を視聴する端末で出品者ユーザーの配信通知を                                                                                                    |
| ※決済手続き時の「払込票URL」ページをプリン<br>トアウトしていただいても<br>セブンイレブンのレジにて支払い手続きが可能で<br>す。      | <ul> <li>受け取れるよう予め準備をお願いします。</li> <li>サポーターリストの通知をONにしていたり個別に</li> <li>通知登録を行っていれば配信通知を受け取れます</li> <li>通知に関して分からないことがあれば以下のヘルプ</li> <li>をご確認ください。</li> <li>https://twitcasting.tv/helpcenter.php?</li> </ul> |
| ーー<br>店舗(サイト)名 :TwitCasting<br>商品名 :<br>BUSTERS テスト<br>価格 : 円                | <u>cid=faq#65</u><br>*購入日から30日かつ配信予定日から7日経たない<br>とツイキャスから退会が出来ません。                                                                                                    |
| 払込票URL : <u>https://payment.sej.co.jp/</u><br>od/hi.asp?                     | *お客様の環境等が原因で発生した、視聴できない<br>といったトラブルにつきましては、弊社で個別の対<br>応や返金等の対応はいたしかねますので、ご了承く<br>ださい。                                                                                                    |
| 払込宗留号<br>お支払期限<br>                                                           | 配信を視聴しなかった場合も返金等はいたしかねま<br>す。                                                                                                    |
|                                                                              | ご購入の詳細は以下のリンクからご確認いただけま<br>す                                                                                                    |
| 詳しいお支払い手順は下記マニュアルにてご確認い<br>ただけます。                                            | https://twitcasting.tv/                                                                                                    |
| コンビニでの支払いが完了すると                                                              | munertal-securitiesed 287178                                                                                                    |
| 「【キャスマーケット】購入が                                                               | <br>本メールは自動的に送信されています。このメール                                                                                                    |
| 完了しました」という                                                                   |                                                                                                    |
| メールが届きます。                                                                    | ここをダッフすると<br>購入したページへ行けます。                                                                                                    |

- P. 08 -

## 購入した配信ライブを視聴する方法

スマートフォンでご視聴の方は、視聴するためのアプリ 「ツイキャス・ビュワー」があった方が便利です。 (視聴中に別アプリに切り替えても再生し続けられます) 配信当日までにスマホに最新版をインストールしておく ことをお勧めします。

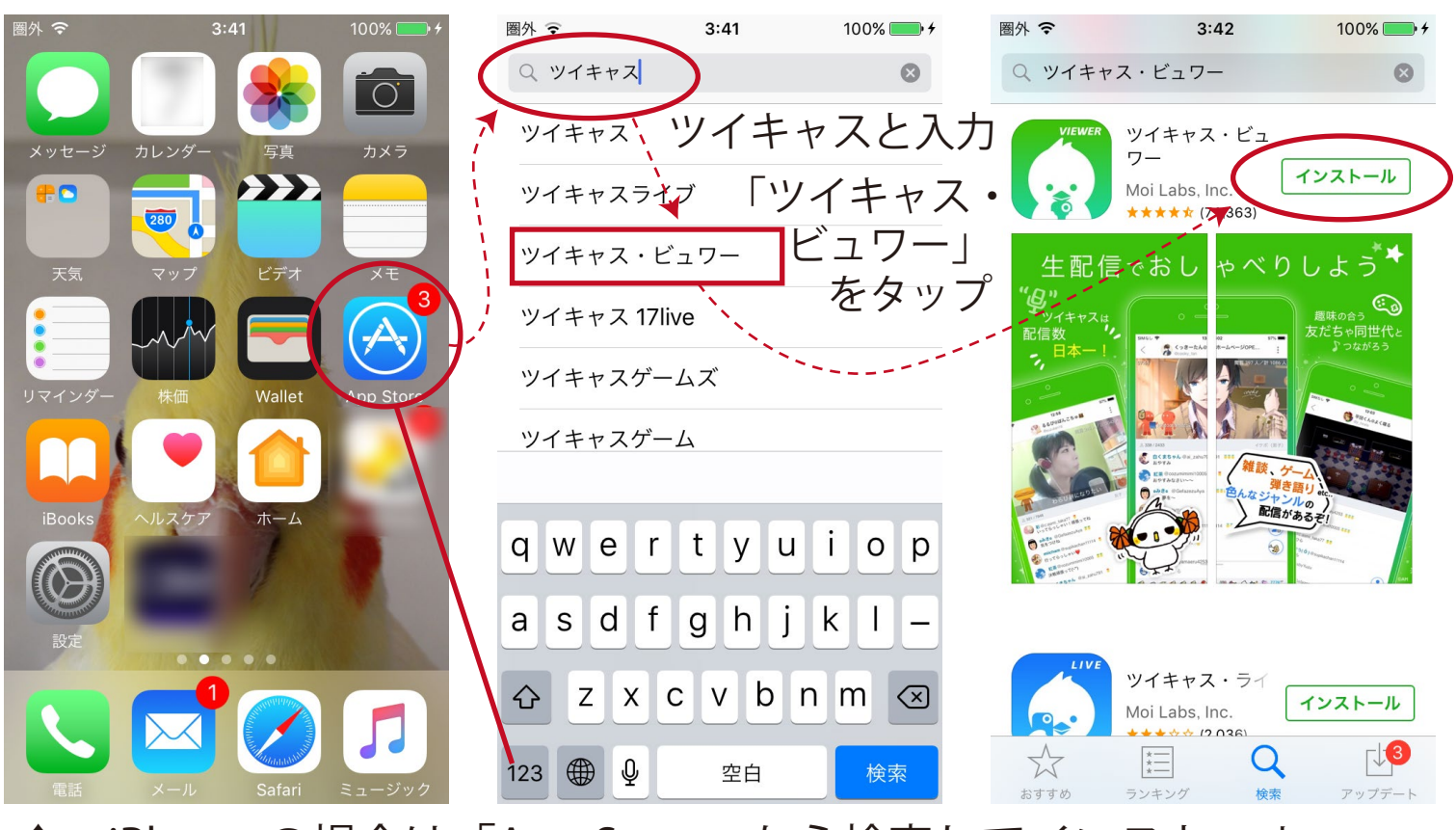

↑ iPhone の場合は「App Store」から検索してインストール

**> Google Play** Android の場合は「Google Play」から検索してインストール

> パソコン(Windows/Mac)でご視聴の方は インターネットを見るブラウザで視聴可能です。 (Google Chrome / Firefox など)

| III docomo 🗢 2:34                                | 同信を相聴するには まず                                        |
|--------------------------------------------------|-----------------------------------------------------|
| < 253 A V                                        | 「ツイキャフ」のホームページに                                     |
| <b>キャスマーケット</b> 昨日                               |                                                     |
| 宛先: >                                            | ロクイン(入場)しまり。                                        |
| [キャスマーケット] 購入が完了しまし                              | 支払い完了時に届いたメールの                                      |
| た[ID:]                                           | 下の方にある                                              |
|                                                  | 「ご購入の詳細は以下のリンクから                                    |
|                                                  | ご確認いただけます」の下の                                       |
| 購入アカウント:<br>購入日・2020/                            | マドレフにたちップ                                           |
| 購入ID:                                            | ノドレス1」をダッフ                                          |
| 商品名:<br>配信予定日·                                   |                                                     |
| 個数 :1                                            | / または                                               |
| お支払い: 円                                          |                                                     |
|                                                  | / インターネット検索                                         |
| ご購入ありがとうございました。                                  | (Vahoo & Google) T                                  |
| ライブは、チケットを購入したアカウントでログイ                          |                                                     |
| ン後、出品者ユーザーのライフページにアクセスす なと視聴できます。                |                                                     |
| 配信を視聴する端末で出品者ユーザーの配信通知を                          | ホームペーシへ行きます                                         |
| 受け取れるよう予め準備をお願いします。 /<br>サポーターリストの通知をONにしていたり個別に | 圈外 🕤 4:09 100% 💽 /                                  |
| 通知登録を行っていれば配信通知を受け取れます                           | $Q = \gamma T + r Z$                                |
| 通知に関して分からないことかあれは以下のヘルフ<br>をご確認ください。             |                                                     |
| https://twitcasting.tv/helpcenter.php?           | YAHOO!<br>                                          |
| <u>CIG=Taq#65</u>                                | ( Q ツイキャス × 検索 )                                    |
| *購入日から30日かつ配信予定日から7日経たない                         |                                                     |
|                                                  | ウェブ 画像「「動画」「リアルタイム 知恵ま                              |
| *お客様の環境等が原因で発生した、視聴できない                          | Q ツイキャスとは ツイキャス 収入                                  |
| 応や返金等の対応はいたしかなますので、ご了承く                          | ツイキャス 録画 ツイキャス たぬき                                  |
| ださい。 / パーク パーク パーク パーク パーク パーク パーク パーク パーク パーク   |                                                     |
|                                                  | S twitcasting.tv/                                   |
| ご購入の詳細は以下のリンクからご確認いただけま                          | ツイキャス                                               |
| j                                                | モイ! <b>ツイキャス</b> はライブ配信を通して世<br>界中の人とコミュニケーションする場を提 |
| https://twitcasting.tv/                          | 供しています。雑談、ラジオ配信、ゲーム                                 |
|                                                  | 配信、                                                 |
| <b>_</b>                                         | ライブ                                                 |
| 本メールは自動的に送信されています。このメール                          |                                                     |
|                                                  |                                                     |

- P. 10 -

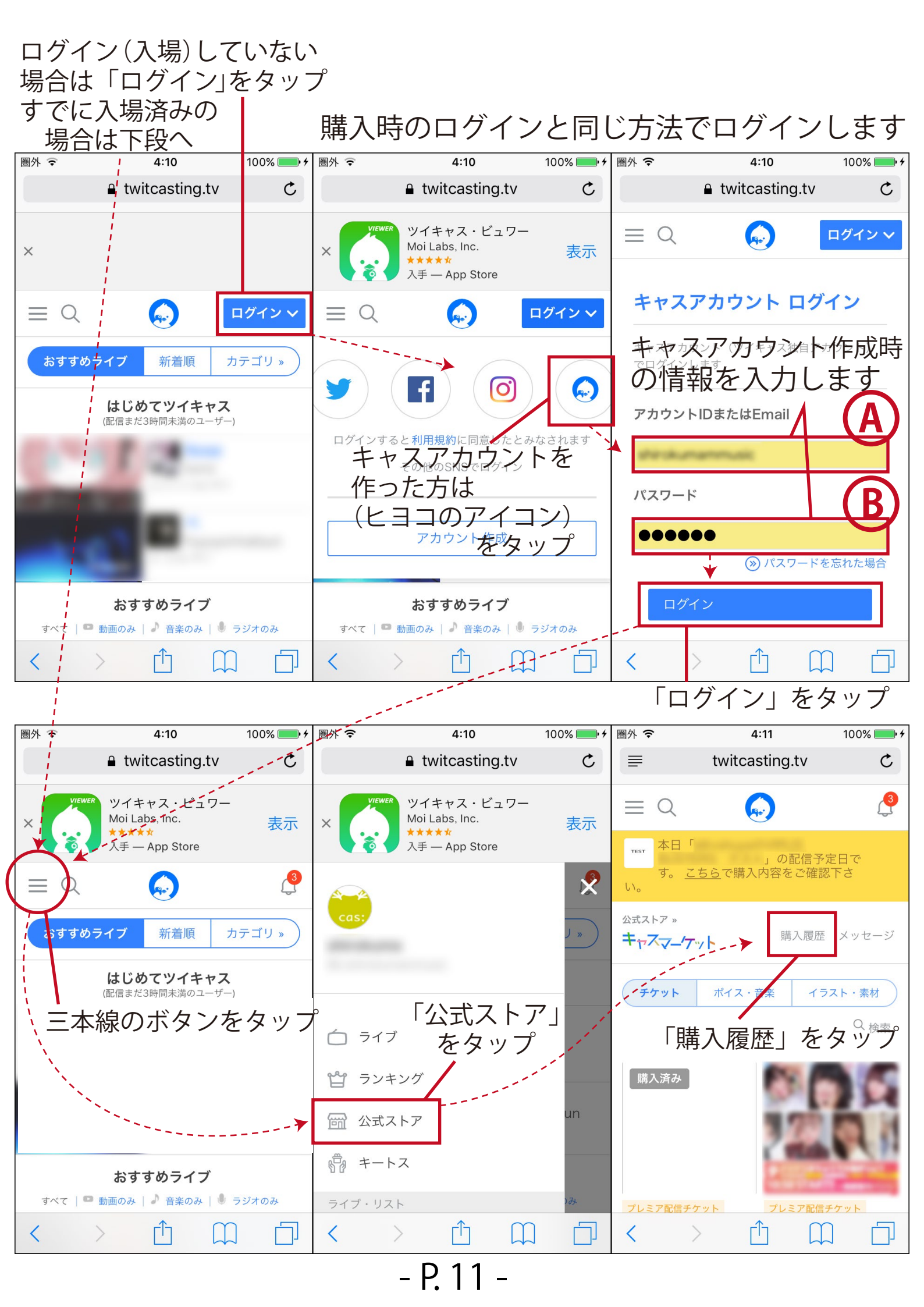

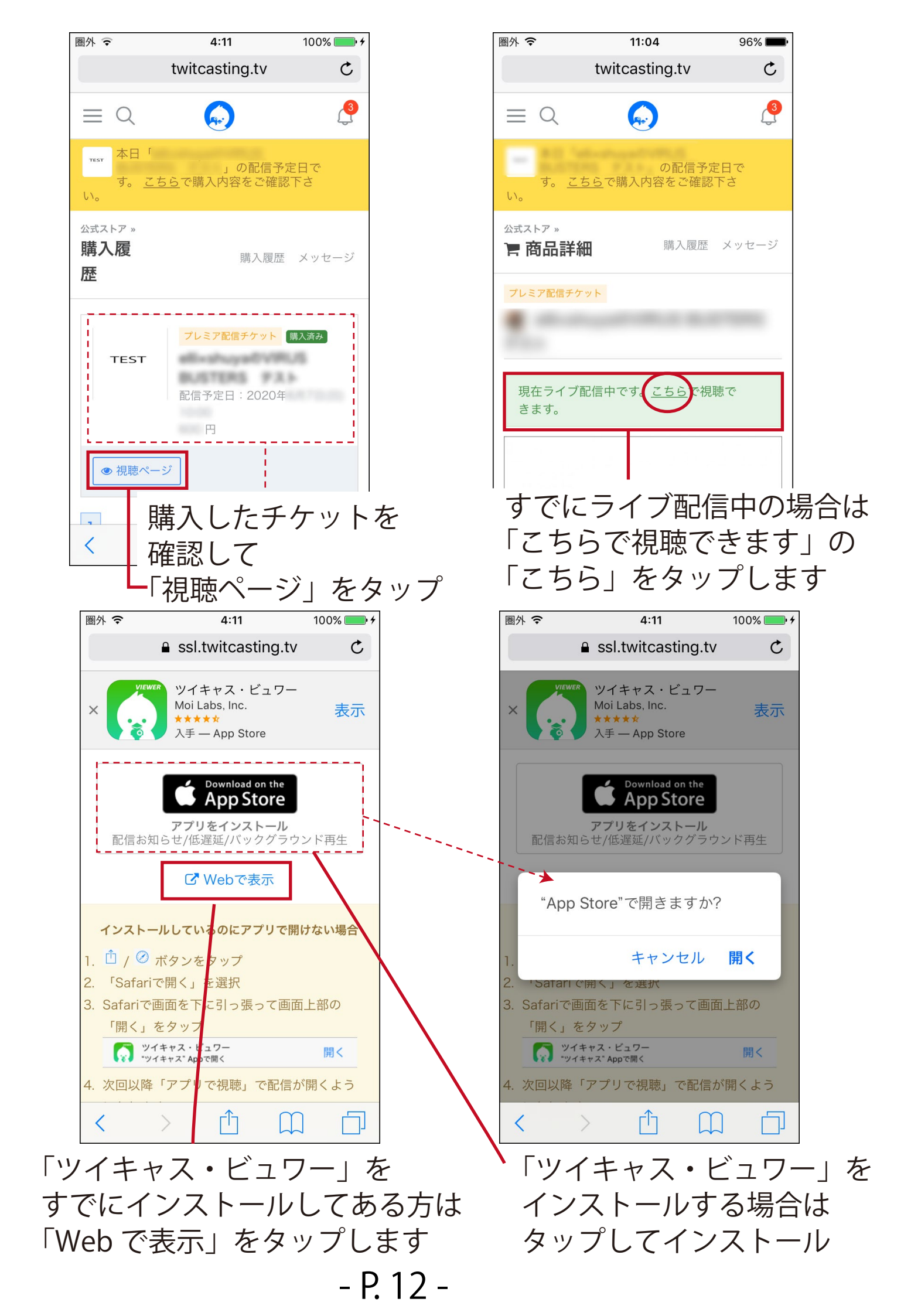

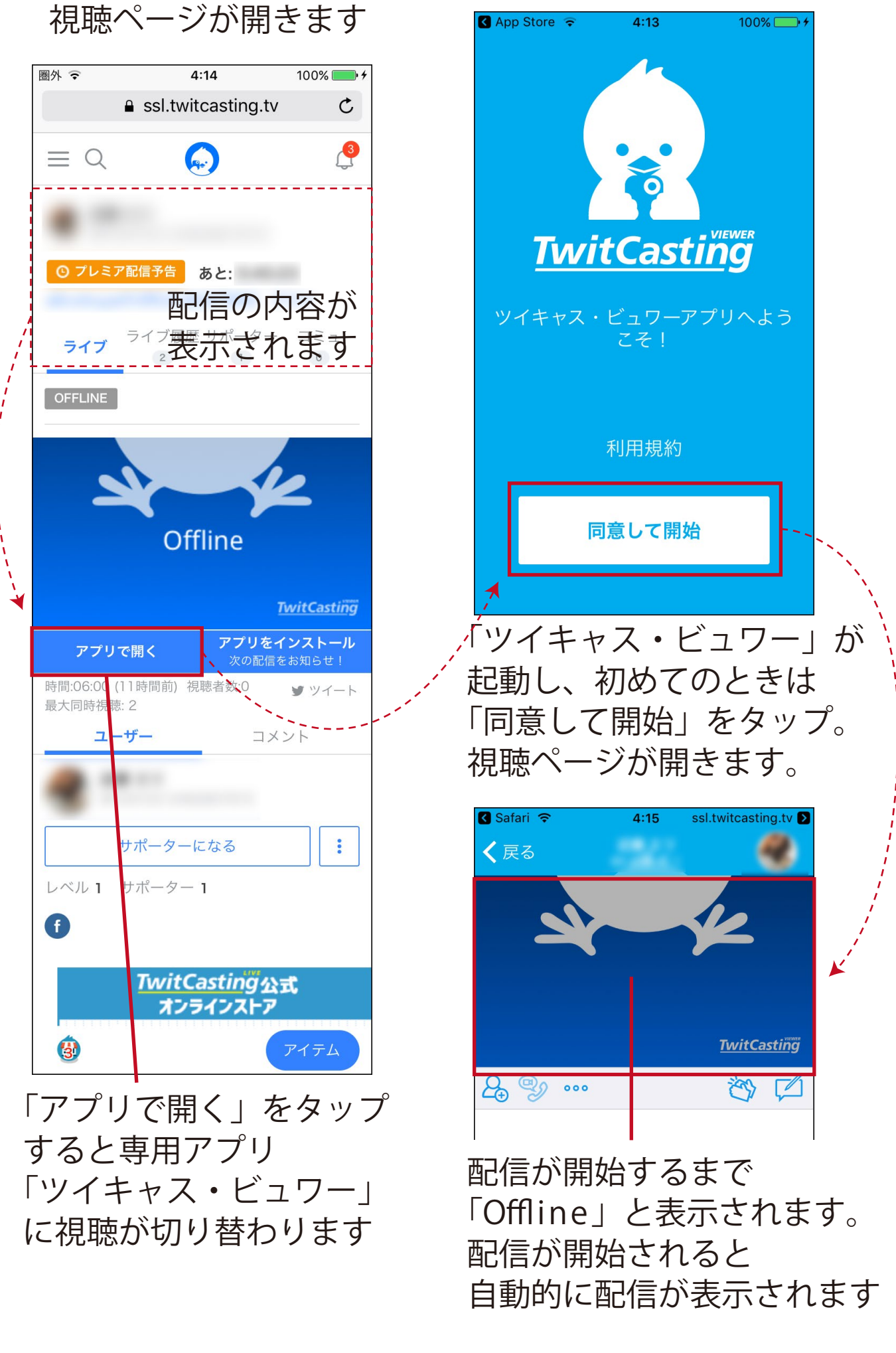

- P. 13 -

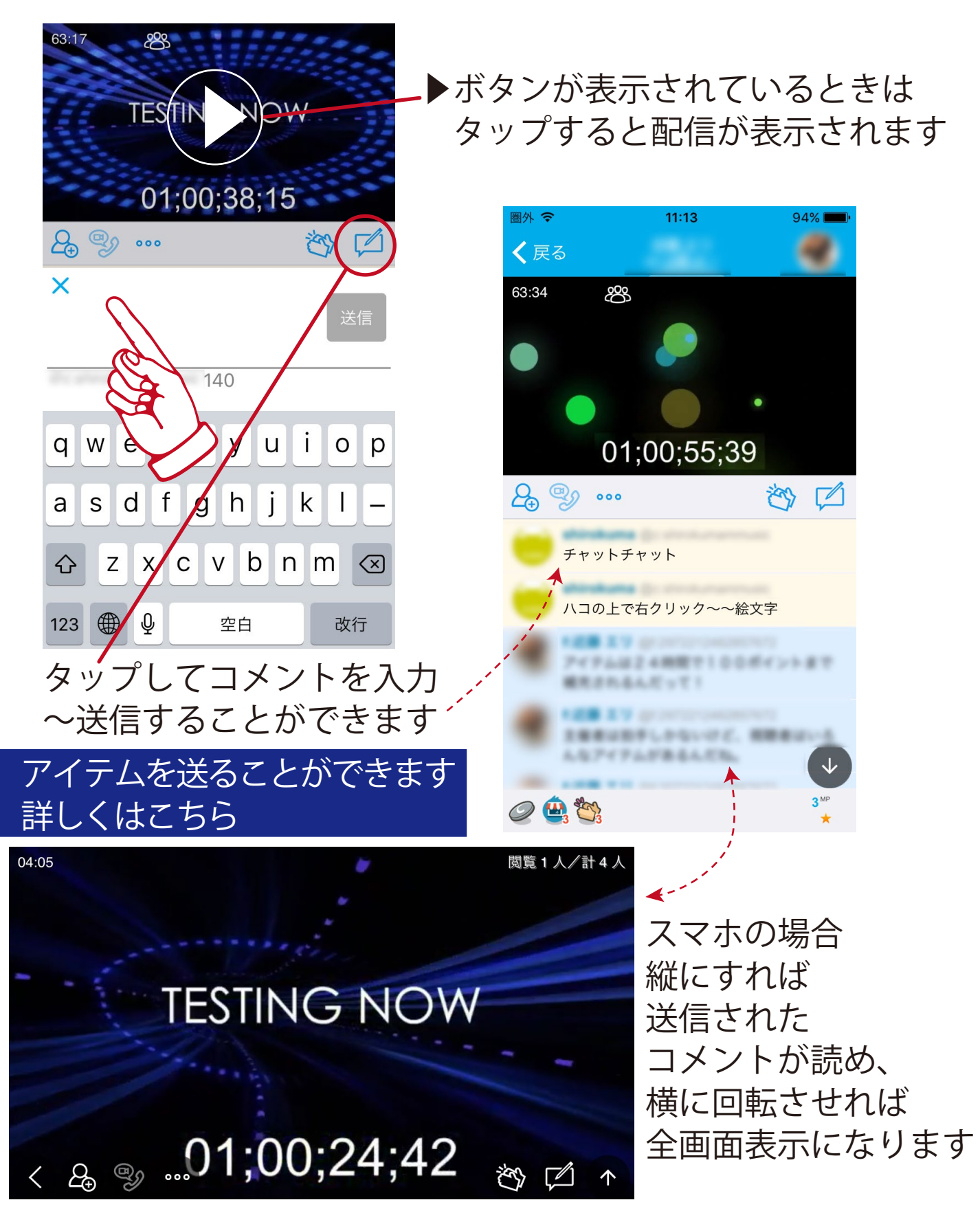

※elli 主催の生配信は追っかけ再生はできません。 基本的に常にリアルタイムです。

※配信終了後には通常録画を見ることができます。(方法後述) ※配信がとぎれとぎれになる場合はこちら 対処① 対処② 視聴中に間違えてスワイプしてしまい 視聴画面がどこかに消えてしまったときは

## 画面右上か左上にある三本線をタップ

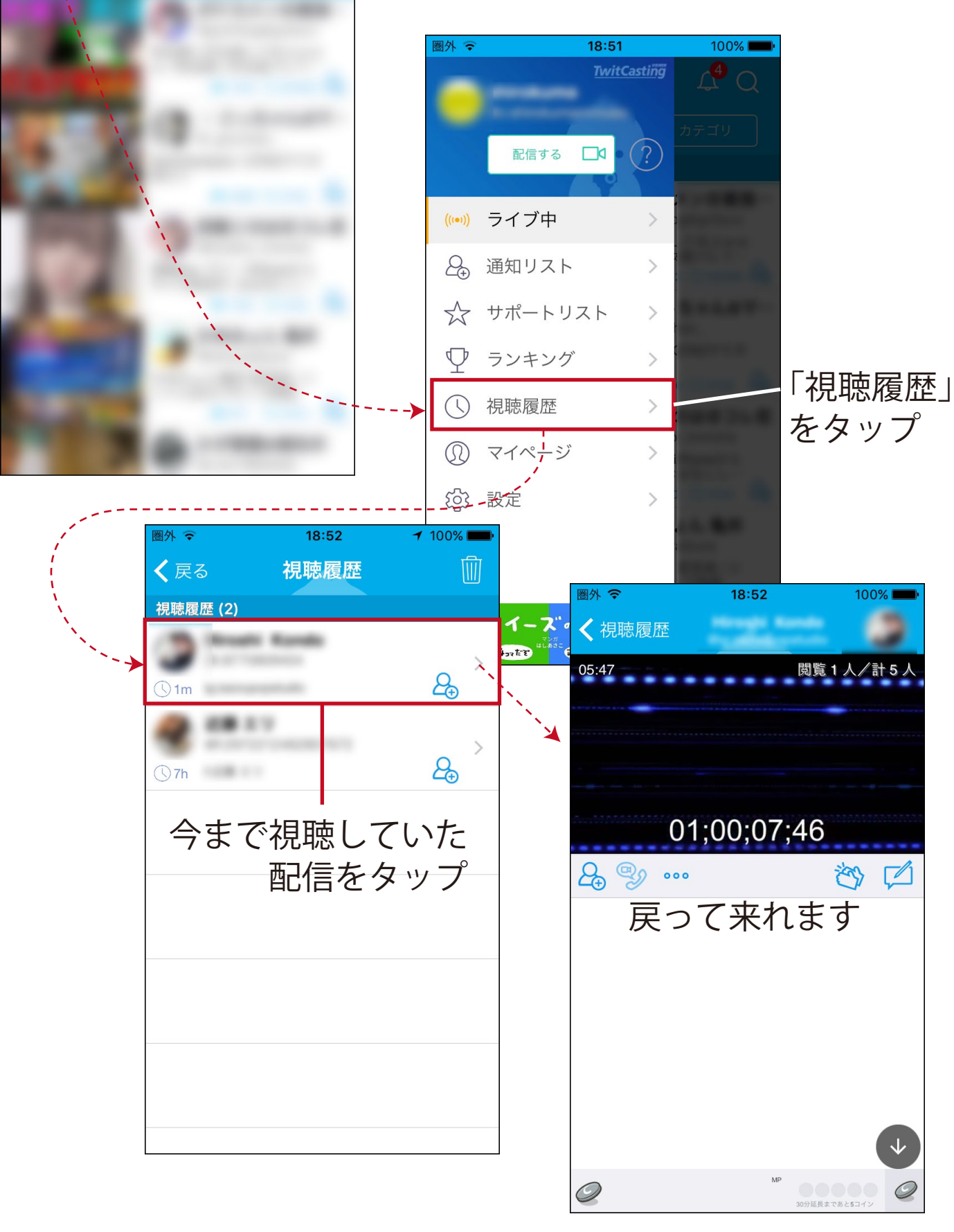

18:51

ツイキャス

おすすめ

おすすめ (99)

100% 🗖

- P. 15 -

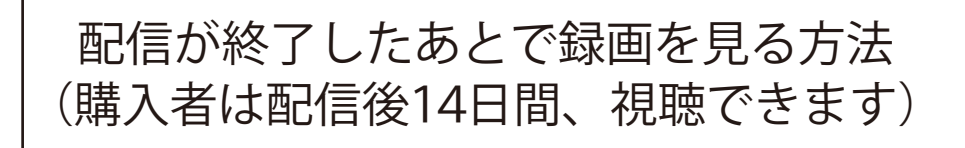

## - P.04 - の前述の方法でツイキャスにログインします。

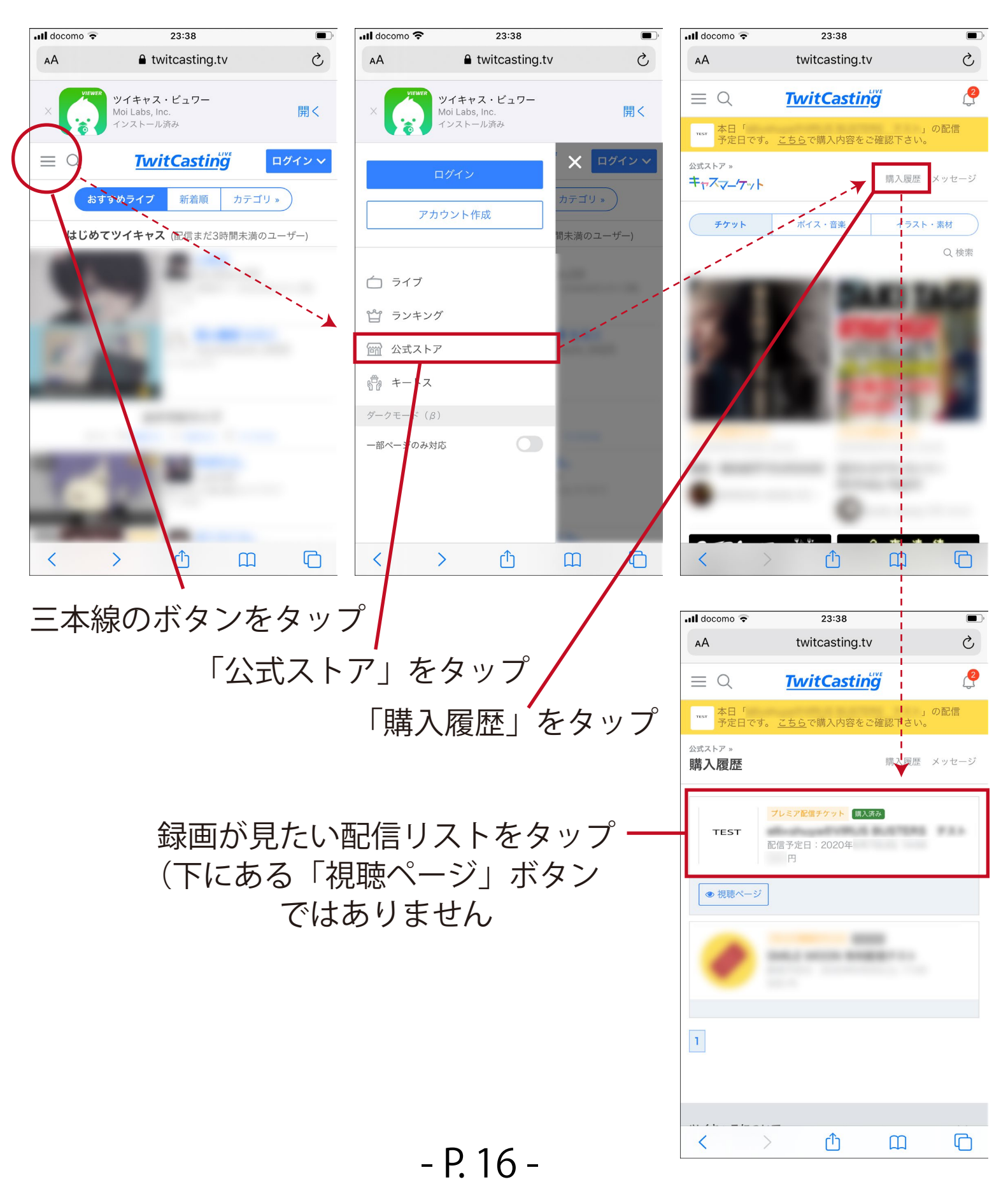

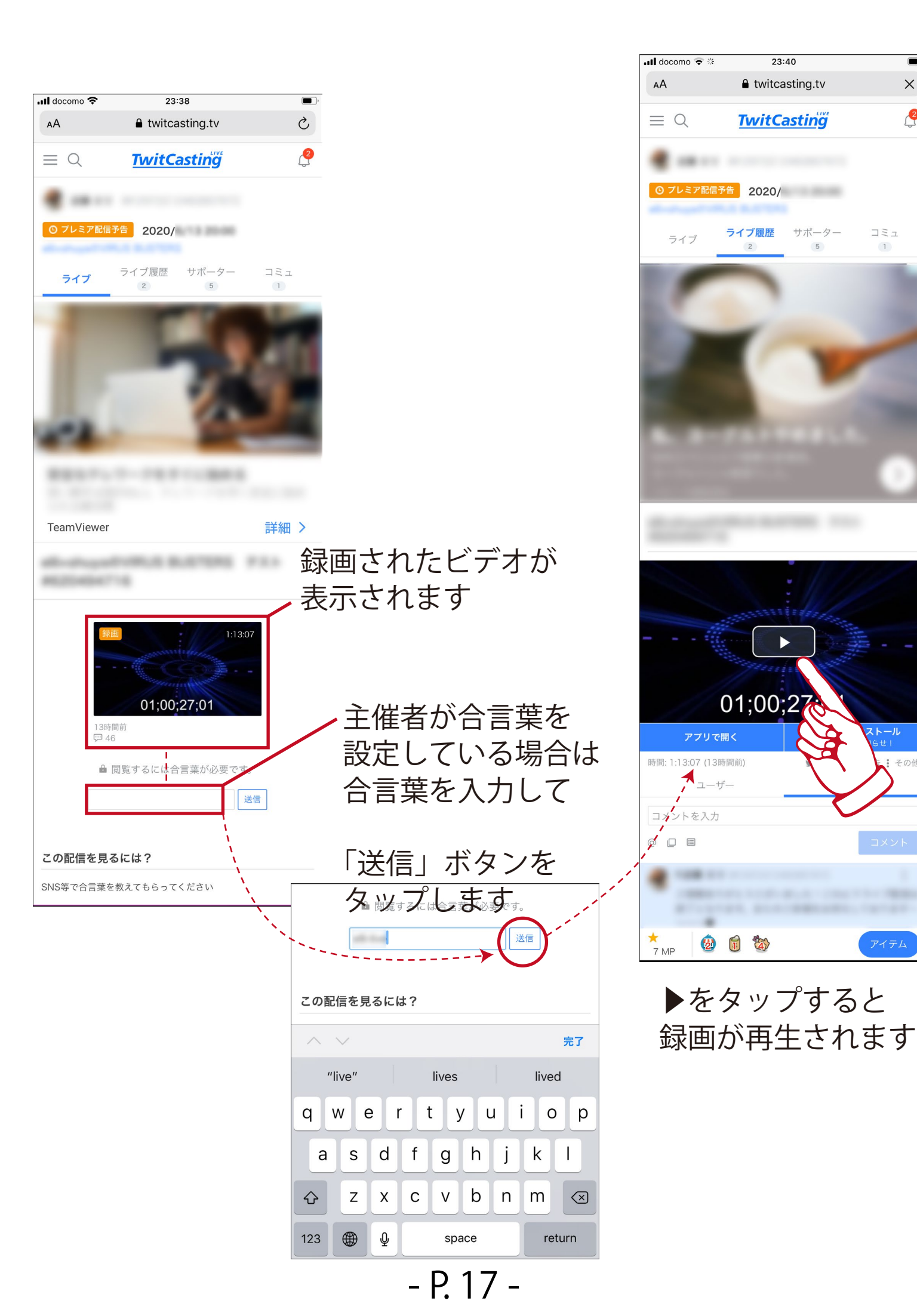

• ×

2

その他